## Aktualisierungsverfahren für die DayClock 10 - DE

Dieser Aktualisierungsvorgang gilt für eine DayClock 10 mit dem DayClocks Logo auf der Rückseite.

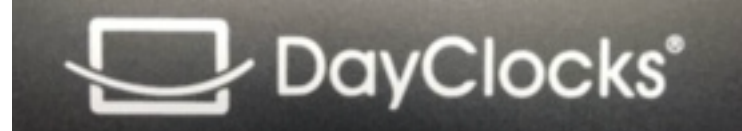

Hinweis:

- Sie müssen auch die DayClock Agenda-App auf Ihrem Handy aktualisieren.

- Manchmal müssen Sie den Bildschirm nach oben oder unten wischen, um eine Option zu finden.

- 1. Verwenden Sie die 3-Finger-Option, um in das DayClock-Menü "Einstellungen" zu geraten.
- 2. Drücken Sie "Test". Benutzername und Passwort müssen gültig sein.

3. Wischen Sie nun in diesem DayClock-Menü "Einstellungen" den Bildschirm nach unten und wählen Sie das "Zahnrad".

- 4. Wählen Sie "Apps & Benachrichtigungen".
- 5. Wählen Sie "Erweitert".
- 6. Wählen Sie "Standard-Apps".
- 7. Wählen Sie "Start-App".
- 8. Wählen Sie "Launcher3".
- 9. Wählen Sie den Kreis  $\odot$  in der unteren Menüzeile.
- 10. Wählen Sie den "Browser" (Globe).

11. Wählen Sie bei Bedarf mehrmals "Zulassen", bis Sie die unten stehende URL eingeben können.

- 12. Geben Sie "https://bit.ly/dayclockduo" ein und bestätigen Sie mit der Enter-Taste
- 13. Warten Sie, bis der Download abgeschlossen ist.
- 14. Geben Sie dann "https://bit.ly/upgrade102" ein und wählen Sie den Rechtspfeil (Enter).
- 15. Warten Sie, bis der Download abgeschlossen ist.
- 16. Wischen Sie den Bildschirm oben links nach unten und wählen Sie: "duo.apk"

17. Wählen Sie "Einstellungen" und dann "Dieser Quelle vertrauen" und kehren Sie mit dem Dreieck ⊲ unten zurück.

- 18. Wählen Sie "Installieren" und "Fertig".
- 19. Wischen Sie den Bildschirm nochmals oben links nach unten und wählen Sie: "tc-
- Agenda-10-1280-update.apk"
- 20. Wählen Sie "Installieren" und "Fertig".
- 21. Wischen Sie nun den Bildschirm wieder nach unten und wählen Sie das "Zahnrad" erneut.
- 22. Wählen Sie "Apps & Benachrichtigungen".
- 23. Wählen Sie "Erweitert".
- 24. Wählen Sie "Standard-Apps".
- 25. Wählen Sie "Start-App".
- 26. Wählen Sie "Clock".
- 27. Drücken Sie den Kreis  $\odot$  in der unteren Menüzeile.
- 28. Starten Sie die DayClock danach erneut.
- 29. Sie haben jetzt das neueste Update

30. ==> Sie müssen sich dann noch in der App abmelden und erneut in der App anmelden, um sie mit der DayClock zu synchronisieren.